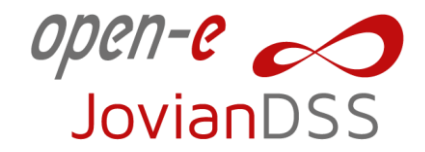

## JovianDSS Step-by-Step Guide

How to update JovianDSS HA Cluster

Software Version: JovianDSS ver. 1.00 up29

Last update: May 2021

open-e

1. Download latest version of JovianDSS software from Open-E website:

https://www.open-e.com/download/

| <b><i>pen-e</i></b> #1 Softv                                                                       | vare for Data Storage, Backup 8                                                                                            | Business Continuity                                                                         |                   |  |  |
|----------------------------------------------------------------------------------------------------|----------------------------------------------------------------------------------------------------|---------------------------------------------------------------------------------------------|-------------------|--|--|
| Products Solutions                                                                                 | Downloads Where To Buy                                                                                                    | Support About Open-E                                                                        | Search Q          |  |  |
| ne » Downloads » Software Download<br>Software Downloads                                           | Is » Open-E JovianDSS Download Open-E JovianDSS Ir                                                                         | nstaller                                                                                    | Related documents |  |  |
| Open-E JovianDSS     Open-E DSS V7     Open-E DSS V7 SOHO     Documents     Manuals & Quick Starts | Open-E JovianDSS Open-E<br>JovianDSS<br>Open-E JovianDSS is ZFS- and Linux-based<br>Software Defined Storage environments. | Open-E JovianDSS<br>PDF Jump Start Guide<br>This software installer is for:                 |                   |  |  |
| How-To Resources     Data Sheets & Brochures     Storage Powered by Open-E                         | Version:     v.1.0 up29 42343       Release date:     Mar 11, 2021       Requirements:     User registration to 1          |                                                                                             |                   |  |  |
|                                                                                                    | Release notes »<br>Sources »<br>Download ISO file (Single Node an                                                          |                                                                                             |                   |  |  |
|                                                                                                    | Note: In order to register Open-E JovianDS<br>Open-E account, please register.                                             | More about Open-E JovianDSS » Full Version                                                  |                   |  |  |
|                                                                                                    | Download<br>File size: 822.0 MB<br>MD5: a6b1577b7aa5c8ffa05c354658fa38bf                                                   | Download To be used for:<br>e: 822.0 M8<br>6b1577b7aasc8ffa05c354658fa38bf Software updates |                   |  |  |

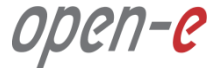

#### Node-A

2. Login to Node-A of your JovianDSS HA Cluster via WebGUI.

Default IP address is: 192.168.0.220/255.255.255.0

Default password is: admin

| ⊷ Node-A × +                        |                                                                                    | • | ÷. | ٥ | × |
|-------------------------------------|------------------------------------------------------------------------------------|---|----|---|---|
| ← → C ▲ Not secure   192.168.233.40 |                                                                                    |   | ☆  | 4 | : |
|                                     |                                                                                    |   |    |   |   |
|                                     |                                                                                    |   |    |   |   |
|                                     |                                                                                    |   |    |   |   |
|                                     |                                                                                    |   |    |   |   |
|                                     | open-e                                                                             |   |    |   |   |
|                                     |                                                                                    |   |    |   |   |
|                                     | JovianDSS                                                                          |   |    |   |   |
|                                     |                                                                                    |   |    |   |   |
|                                     | Login                                                                              |   |    |   |   |
|                                     | Default factory password is "admin". Please change your password after logging in. |   |    |   |   |
|                                     | Password:                                                                          |   |    |   |   |
|                                     |                                                                                    |   |    |   |   |
|                                     | - Logii                                                                            |   |    |   |   |
|                                     |                                                                                    |   |    |   |   |
|                                     |                                                                                    |   |    |   |   |
|                                     |                                                                                    |   |    |   |   |
|                                     |                                                                                    |   |    |   |   |

# open-e

### Node-A

 After successful logon navigate to: <u>System Settings</u> > Settings Management

#### and click:

Save current settings

| JovianDSS        | System Settings       | Settings saved<br>Settings file settings_20210422_122308.cnf saved<br>successfully. | () About               | Help    | 🖻 La           | ogout |
|------------------|-----------------------|-------------------------------------------------------------------------------------|------------------------|---------|----------------|-------|
| User Management  | Administration Net    | work MPIO System Settings mana                                                      | igement Update         |         |                |       |
| Storage Settings | Search                | \$                                                                                  | ▲ Upload settings file | Save of | current settin | gs    |
| Backup &         | Date                  | Filename                                                                            |                        |         | Options        |       |
|                  | 1 2021-04-22 12:23:08 | settings_20210422_122308.cnf                                                        |                        |         | Options        | ۷     |
| System Settings  | 2 2021-04-16 11:33:50 | auto_save_settings_20210416_113350.cnf                                              |                        |         | Options        | v -   |
|                  | 3 2021-03-30 10:30:24 | auto_save_settings_20210330_103024.cnf                                              |                        |         | Options        | ۷     |
|                  | 4 2021-03-22 08:11:16 | auto_save_settings_20210321_103705.cnf                                              |                        |         | Options        | ۷     |
|                  | 5 2021-03-22 08:11:16 | auto_save_settings_20210305_060649.cnf                                              |                        |         | Options        | ۷     |
|                  | Results per page: 10  | ×                                                                                   | K K Page               | 1 of 1  | > >            | 0     |

# open-e

### Node-A

 Download backup configuration to your PC local hard drive choosing:

<u>Options</u> > Download

You can restore current settings if you encounter any problems during system upgrade.

| open-e                       |                                        |          |                 |                 |                    |             |         |      |        |          | _        |       |
|------------------------------|----------------------------------------|----------|-----------------|-----------------|--------------------|-------------|---------|------|--------|----------|----------|-------|
| JovianDSS                    |                                        |          |                 |                 |                    |             | (i) A   | bout | ⑦ Help |          | ∃ Lo     | gout  |
| Storage                      | System Settings                        |          |                 |                 |                    |             |         |      |        |          |          |       |
| O<br>User Management         |                                        |          |                 |                 |                    |             |         |      |        |          |          |       |
| Failover Settings            | Administration                         | Network  | MPIO            | System          | Settings managemen | nt Upda     | te      |      |        |          |          |       |
|                              | <ul> <li>Manually saved set</li> </ul> | ttings — |                 |                 |                    |             |         |      |        |          |          | C     |
| Storage Settings             | Search                                 |          |                 |                 |                    | t Upload se | ettings | file | Sav    | e curren | t settin | js    |
| Backup &                     | Date                                   |          | Filename        |                 |                    |             |         |      |        | Opt      | ons      |       |
| <ul> <li>Recovery</li> </ul> | 1 2021-04-22 12:23:0                   | 8        | settings_202104 | 422_122308.cnf  |                    |             |         |      |        | Op       | tions    | ~     |
| System Settings              | 2 2021-04-16 11:33:5                   | D        | auto_save_setti | ngs_20210416_1  | 113350.cnf         |             |         |      |        | 3        | Rest     | ore   |
| 3                            | 3 2021-03-30 10:30:2                   | 4        | auto_save_setti | ngs_20210330_1  | 103024.cnf         |             |         |      |        | ×        | Dele     | le    |
| Diagnostics                  | 4 2021-03-22 08:11:1                   | 6        | auto_save_setti | ngs_20210321_1  | 103705.cnf         |             |         |      |        | +        | Dow      | nload |
|                              | 5 2021-03-22 08:11:1                   | 6        | auto_save_setti | ngs_20210305_0  | 160649.cnf         |             |         |      |        | Op       | tions    | v     |
|                              | Results per page:                      | 10 🗸     |                 |                 |                    | K           | <       | Page | 1 of 1 | >        | ×        | 2     |
|                              | Results per page:                      | 10 🗸     | 000_000_000     | 199_202.10909_1 |                    | к           | <       | Page | 1 of 1 | >        | х с      |       |

# open-e

### Node-A

5. Before upgrade, check if the Failover Cluster is Started and Failover nodes are Reachable and Online:

> <u>Failover Settings</u> > <u>Failover status</u>

| -> Node-A           | × +                        |                       |                            | ¢               | • - • ×    |
|---------------------|----------------------------|-----------------------|----------------------------|-----------------|------------|
| ← → C ▲ Not se      | cure   192.168.233.40      |                       |                            |                 | 🖈 😩 i      |
| open-e<br>JovianDSS |                            |                       |                            | ① About ⑦ Help  | 🖃 Logout 🗸 |
| Storage             | Failover Settings          |                       |                            |                 |            |
| User Management     | Failover status            | Stop Failover         |                            |                 | -          |
| Failover Settings   | Epilover podec             |                       |                            |                 |            |
| Storage Settings    | Node                       |                       | Connection status          | Failover status |            |
| 🚔 Backup &          | Node-A (IP: 192.168.233.40 | , node ID: 5d419f6d)  | Reachable                  | Online          |            |
| Recovery            | Node-B (IP: 192.168.233.45 | , node ID: 6d644b7f)  | Reachable                  | Online          |            |
| System Settings     | Disconnect nodes           |                       |                            |                 |            |
| Diagnostics         | Failover resources         |                       |                            |                 |            |
|                     | Zpool name                 | Active on node        |                            | Status          |            |
|                     | Pool-0                     | Node-A (IP: 192.168.2 | 233.40, node ID: 5d419f6d) | Started         |            |
|                     | Clustered services         |                       |                            |                 |            |
|                     | Service name               |                       |                            | Status          |            |
|                     | LDAP database synchroniz   | ation                 |                            | Disabled        |            |
|                     |                            |                       |                            |                 |            |

# open-<mark>e</mark>

### Node-B

6. Repeat points 2-4 on Node-B to create configuration backup and check Failover status before proceed.

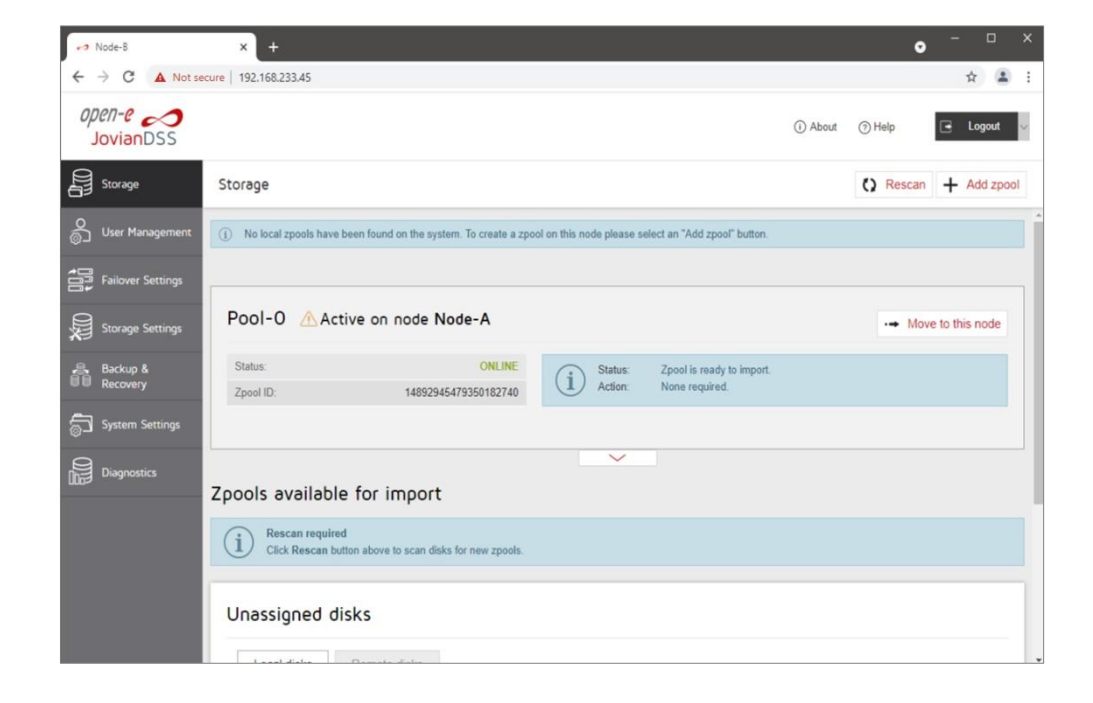

# open-<mark>e</mark>

### Node-A

7. When You successfully saved settings from both nodes, navigate to:

System Settings > Update > Currently running version > Upload update

Select update file downloaded from Open-E website and choose:

<u>Upload</u>

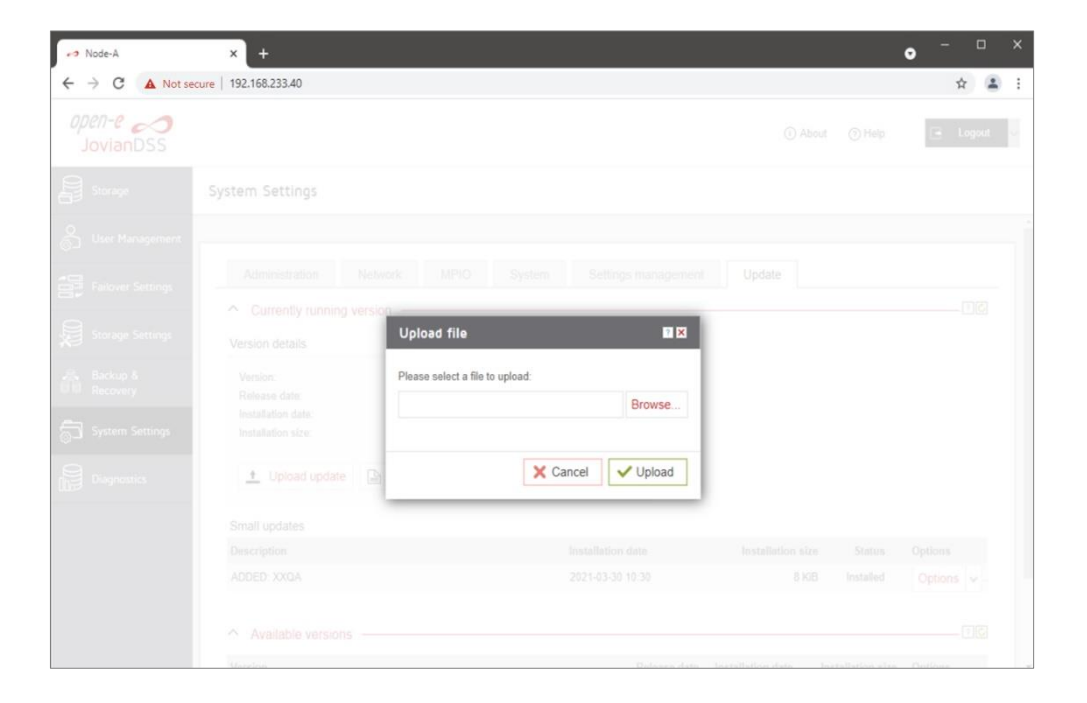

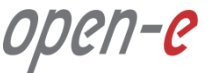

#### Node-A

8. Once the file is successfully uploaded, please choose option: Change and reboot later

After "Saving system settings" is completed, next step is system reboot.

#### NOTE:

It is unlikely but possible, that system will hang while rebooting. This is why it is strongly recommended to start system reboot from IPMI console with console hotkey ctrl-alt-k and select reboot.

In order to see the reboot progress click on left or right arrow key on keyboard, so graphical console will be replaced with text console.

If there will be no progress with reboot process for over minute, please use IPMI power-reset button.

| Change version                                                                                                    | ×                                                                   |
|----------------------------------------------------------------------------------------------------|---------------------------------------------------------------------|
| All current system setting will be saved<br>After confirming software version changes the system will save all current | settings. This process might take some time.                        |
| Version details                                                                                                    |                                                                     |
| Version: 1.0up29.42343<br>Release date: 2021-03-11<br>Installation size: 794 MiB                                       |                                                                     |
| Description                                                                                                    | Installation size Status                                            |
| No small updates found.<br>Release notes                                                                               |                                                                     |
| Release notes are available online. <u>Go to release notes webpage.</u>                                                |                                                                     |
| Cancel Change and reboo                                                                                                | Change and reboot now           2021-03-11         2021-04-22 13 51 |

## pen-e

#### Node-B

9. Storage pool will be moved to Failover Node-B.

In non-shared storage Cluster the disks running in the rebooted node are not available, this is why pool state will show: DEGRADED In shared storage Cluster the disks are running on the external JBOD, so during system reboot the pool imported on active node must show ONLINE state.

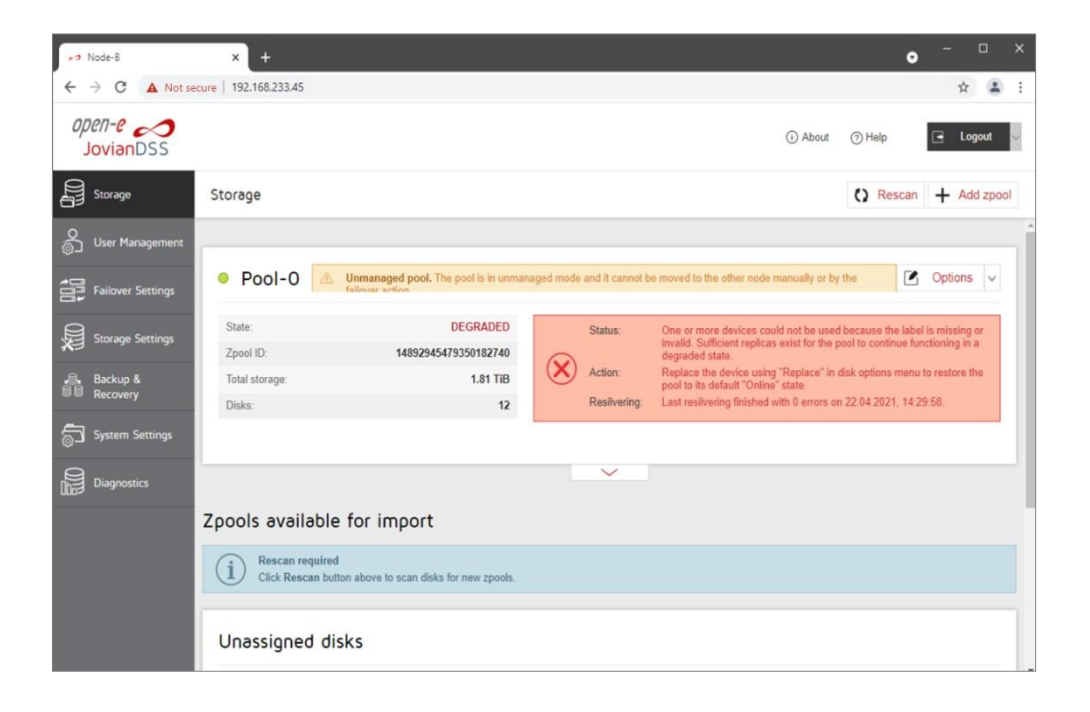

## open-<mark>e</mark>

### Node-B

- In a non-shared storage Cluster the disks running in the rebooted Node-A were are not available, so once Node-A has finished the update, resilvering process will start in order to re-mirror most recent data saved in to the pool during Node-A reboot.
  In shared storage Cluster disks are available during system reboot, so no resilver is required.
- 11. Now, the storage pool(s) will be moved to Node-B.

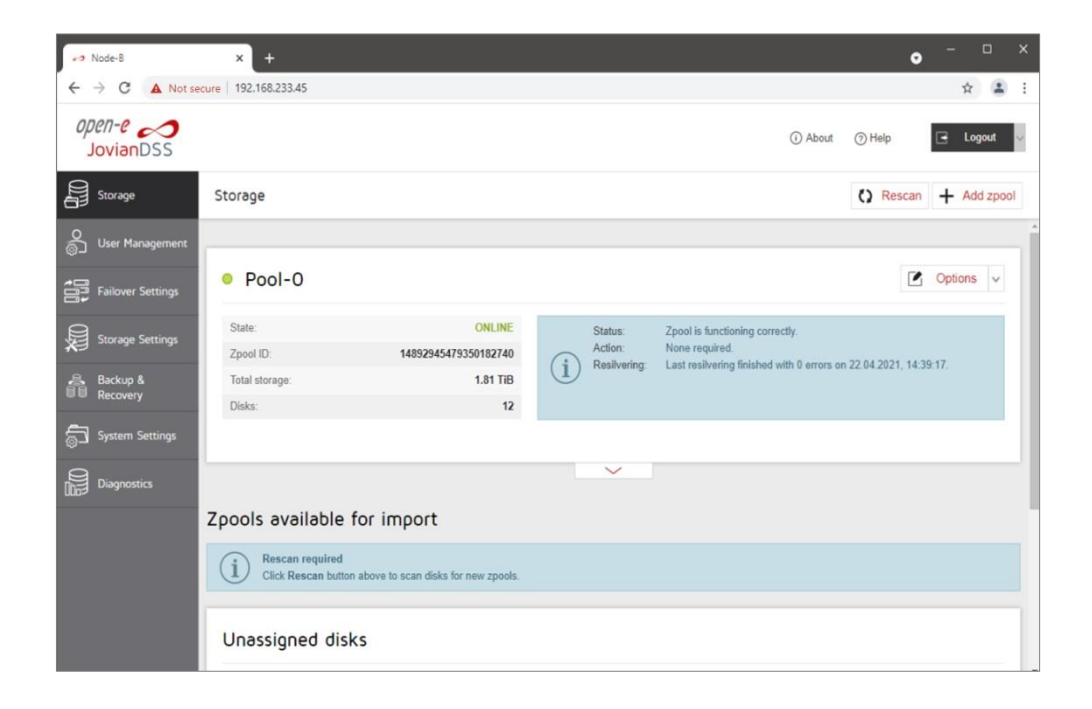

## open-<mark>e</mark>

#### Node-B

12. Please repeat steps 7 – 8 to update Node-B in same way as Node-A.

During Node-B reboot storage pool(s) will be moved to Node-A.

| ►⇒ Node-B           | × +                   |                                 |  | • - •    |   |
|---------------------|-----------------------|---------------------------------|--|----------|---|
| ← → C ▲ Not se      | cure   192.168.233.45 |                                 |  | \$       | : |
| open-e<br>JovianDSS |                       |                                 |  | 🔄 Logout | v |
|                     |                       |                                 |  |          |   |
|                     |                       |                                 |  |          |   |
|                     |                       |                                 |  |          |   |
|                     |                       | Upload file 🛛 🖬 🖾               |  |          |   |
|                     |                       | Please select a file to upload: |  |          |   |
|                     |                       |                                 |  |          |   |
|                     | 🛨 Upload update       | X Cancel Vpload                 |  |          |   |
|                     |                       |                                 |  |          |   |
|                     |                       |                                 |  |          |   |
|                     |                       |                                 |  |          |   |
|                     |                       |                                 |  |          |   |

13. Both nodes are successfully updated to latest version.

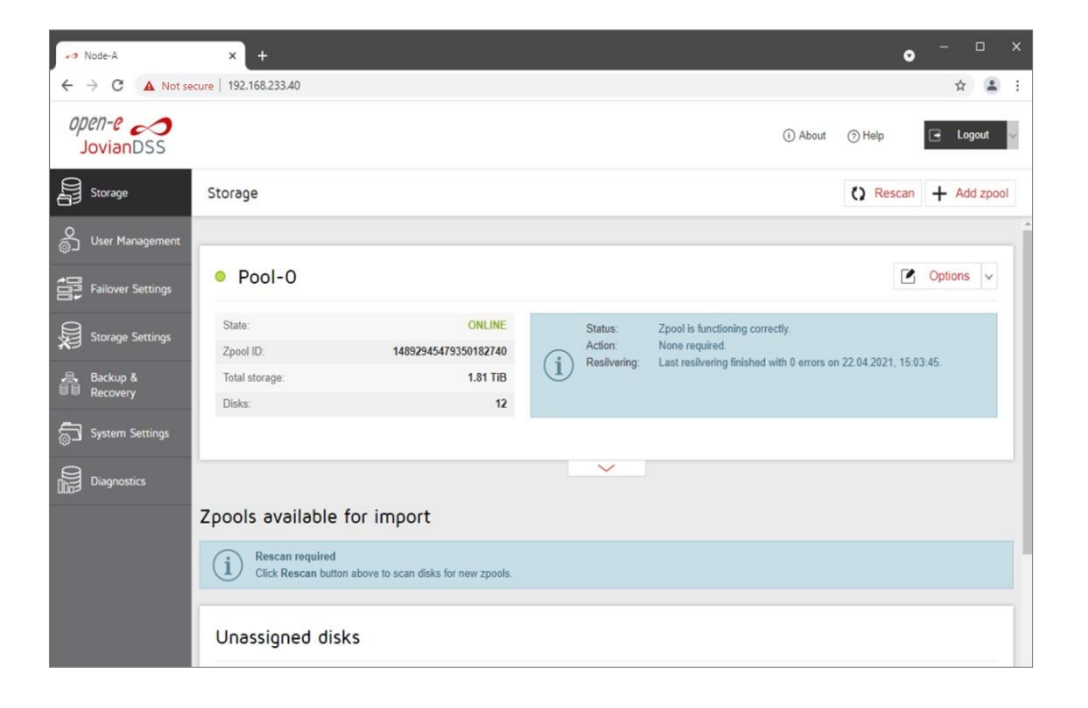

open-<mark>e</mark>

### Copyright

(c) 2004-2021 Open-E, Inc. All rights reserved. No part of this publication may be reproduced, stored in a retrieval system, or transmitted in any form, by any means, electronic, mechanical, photocopying, recording or otherwise, without the prior written consent of Open-E, Inc.

### **Trademarks**

The names of actual companies and products mentioned herein may be the trademarks of their respective owners.

### Disclaimer

Open-E, Inc. assumes no responsibility for errors or omissions in this document, and Open-E, Inc. does not make any commitment to update the information contained herein.

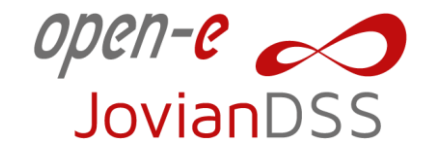

Thank You!

https://www.open-e.com/